## Journal Citation Reports学外アクセス方法

1.秋田大学専用のAUアカウント認証システムが表示されるので、AUアカウント(AU-CISまたはa-net)のIDとパスワードを入力してLoginをクリック

| <b>証の確認がありました</b><br>でログインして下さい。<br>さい。                       |
|---------------------------------------------------------------|
|                                                               |
| 送信するアカウント情報                                                   |
| 機関名(秋田大学)<br>員 / 学生の区分<br>化されたユーザーID(CiNii Articlesを<br>用の場合) |
|                                                               |

2. 自動認証され、Journal Citation Reportsの検索画面が表示されれば、学外アクセスが可能 です。

| Web of Science <sup>™</sup> InCites <sup>™</sup> Journ | al Citation Report | s <sup>⊚</sup> Esse                                                        | ntial Science Indicators <sup>s™</sup> | EndNote <sup>™</sup> |                                          | Sign In🤝 He            | lp English |
|--------------------------------------------------------|--------------------|----------------------------------------------------------------------------|----------------------------------------|----------------------|------------------------------------------|------------------------|------------|
| InCites <sup>™</sup> Journal Ci                        | tation R           | lepor                                                                      | ts°                                    |                      |                                          | номзом                 | REUTERS™   |
| Home                                                   |                    |                                                                            |                                        |                      |                                          |                        | Ł 📭        |
|                                                        |                    |                                                                            | •••                                    | • •                  | •                                        | 90                     | 20         |
| Go to Journal Profile Master Search                    | Journa<br>Journal  | Journals By Rank Categories By Rank Journal Titles Ranked by Impact Factor |                                        |                      |                                          |                        | ization +  |
| Compare Journals                                       | Compa              | Compare Selected Journals Add Journals to New or Existing List             |                                        |                      |                                          | Customize Indicators   |            |
|                                                        |                    |                                                                            | F <mark>ull</mark> Journal Ti          | itle Total<br>Cites  | Journal<br>Impact<br>Factor <del>-</del> | Eigenfactor Score      |            |
| View Title Changes                                     |                    | 1                                                                          | CA-A CANCER JOUR<br>CLINICIANS         | NAL FOR 20,488       | 3 137.578                                | 0.06231                | ^          |
| Select Journals                                        |                    | 2                                                                          | NEW ENGLAND JOUI<br>MEDICINE           | RNAL OF 283,52       | 5 59.558                                 | 0 <mark>.</mark> 68235 |            |
| Select Categories                                      |                    | 3                                                                          | NATURE REVIEWS D<br>DISCOVERY          | RUG 25,460           | ) 47.120                                 | 0.06273                |            |
| Select JCR Year                                        |                    | 4                                                                          | LANCET                                 | 105 55               | 3 44.002                                 | 0.40717                |            |